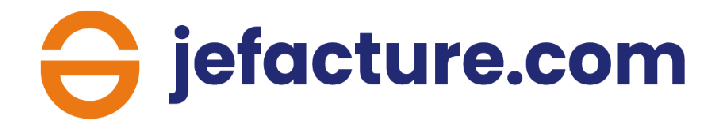

# Guide de démarrage pour les cabinets

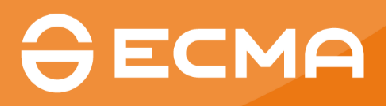

### 1. La création de votre compte

#### Créer votre compte

Rendez-vous sur le site <u>ecma-solutions</u>, puis cliquez sur le bouton « Espace client » en haut à droite.

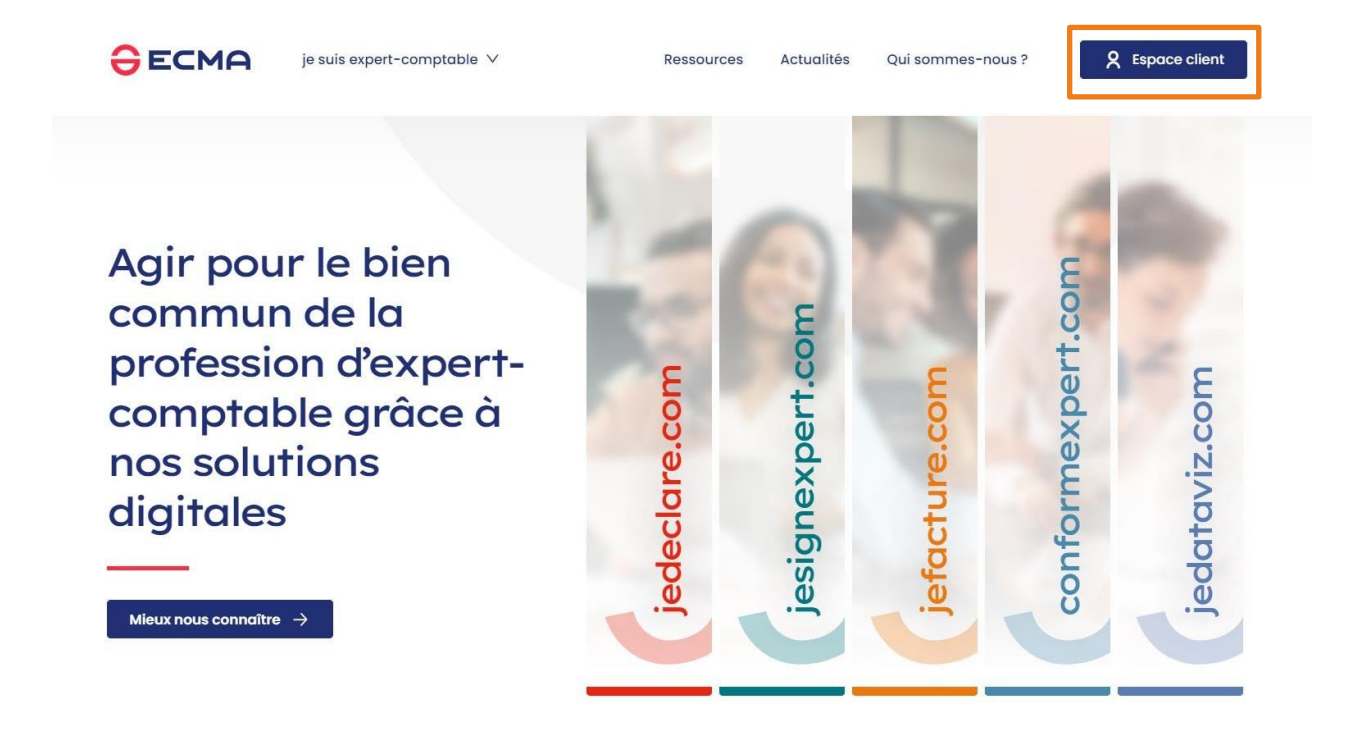

Connectez-vous en cliquant sur « COMPTEXPERT ».

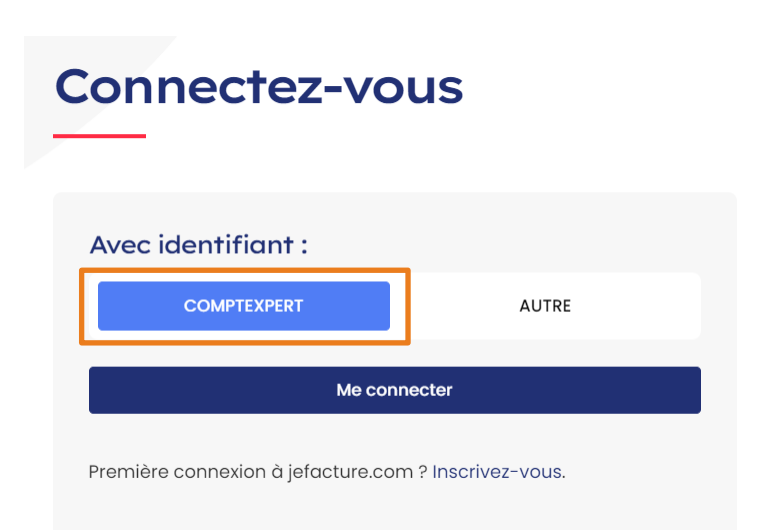

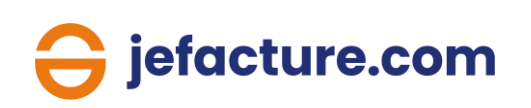

Saisissez votre identifiant et mot de passe Comptexpert pour vous authentifier.

Il est personnel et vous servira pour chaque connexion.

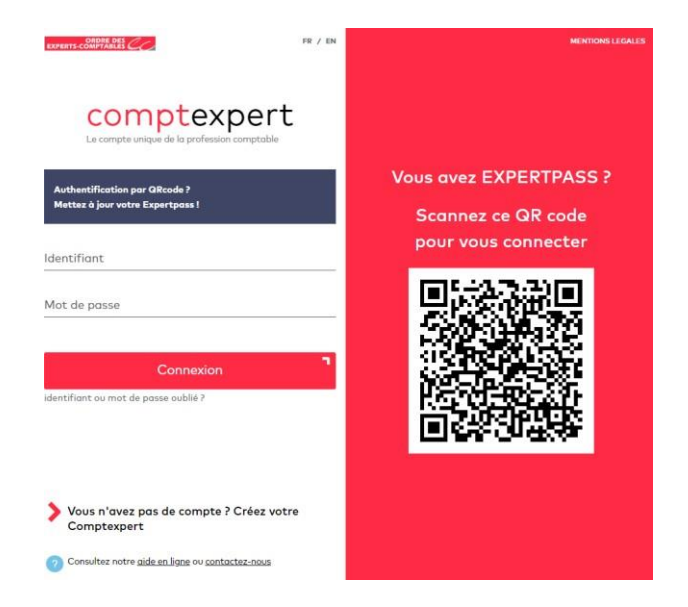

Une nouvelle fenêtre apparaît. Cliquez sur « JEFACTURE» dans l'onglet « Accès rapide aux plateformes ». Vous serez ensuite redirigé vers votre compte jefacture.com.

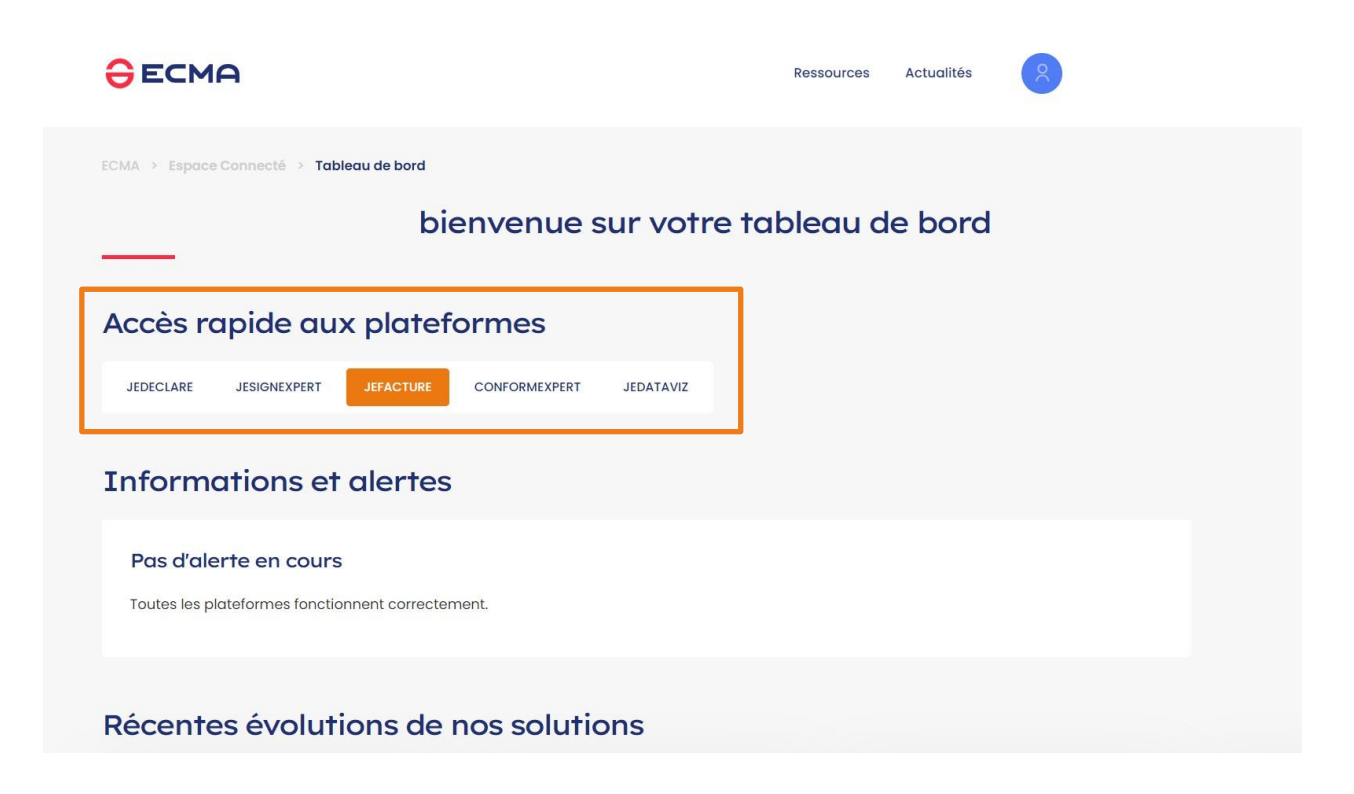

#### Echec de création du compte

Lors de la création de votre environnement via Comptexpert, il est possible que vous rencontriez un échec (messages ci-dessous).

 Votre compte n'est rattaché à aucun cabinet Nous vous invitons à contacter votre expert-comptable afin qu'il se connecte à jefacture.com ou qu'il configure depuis
 Comptexpert les affectations nécessaires pour vous donner accès au portail jefacture.com. Vous

Import cabinet en échec suite à N° × SIRET manquant(s) pour le(s)
 cabinet(s) : PREX . Merci de prendre contact avec votre CROEC afin de compléter cette information dans son référentiel.

#### 1. Erreur liée à un droit d'accès

Pour créer un compte jefacture.com, il est nécessaire d'être expertcomptable. Si vous rencontrez ce message (1) malgré votre profil expertcomptable, nous vous invitons à solliciter notre assistance à l'adresse mail suivante : <u>assistance@jefacture.com</u>.

#### 2. Erreur liée à une absence de SIRET

Lors de la première connexion, Comptexpert transmet les informations du cabinet à jefacture.com . Il est possible que le SIRET de votre cabinet ne soit pas enregistré dans Comptexpert (2). Afin de contrôler cette absence de SIRET, nous vous invitons à vous connecter à votre espace Comptexpert et vérifier sa présence dans les paramètres ci-dessous :

| Mes informations                                                | Ajout de délégation 🌖                                                             |                                       |
|-----------------------------------------------------------------|-----------------------------------------------------------------------------------|---------------------------------------|
| Mes sociétés d'exercice                                         | Pour déléguer des droits d'accès standards aux sites de l'Ordre à un de vos       | s collaborateur, veuillez choisir ci- |
| Ma messagerie                                                   | dessous l'expert-comptable concerné.                                              |                                       |
| Mes délégations 🔥 🔥                                             | - Veuillez choisir un cabinet - 🗸 🗸                                               |                                       |
| Créer/Ajouter des délégations                                   | - Veuillez choisir un cabinet -<br>CABINET ECMA - MULHOUSE CEDEX 2 - 384.169.116. | Suivant                               |
| Consulter/Modifier des délégations                              | CABINET ECMA - PARIS - 529.677.825.                                               | Solivaire                             |
| Consulter les délégations en attente                            |                                                                                   |                                       |
| Demander des délégations ou consulter mes<br>délégations reçues |                                                                                   |                                       |

Si votre SIRET n'est pas affiché comme ci-dessus, nous vous invitons à demander une mise à jour auprès de votre CROEC.

## 2. La gestion de l'espace cabinet

#### Gestion de votre cabinet

Le dossier de votre cabinet est créé automatiquement lors de votre première connexion. C'est depuis cet onglet que vous pourrez gérer les factures de votre cabinet.

| Ə jefacture.com                   |               |                   |                |                               |               |                                                    | P •           |
|-----------------------------------|---------------|-------------------|----------------|-------------------------------|---------------|----------------------------------------------------|---------------|
| SOGETES ++                        | Clients       |                   |                |                               |               |                                                    |               |
| Cabinets                          |               |                   | + Créer Client | arger le modèle d'import Exce | ✓ Importer Cl | ients 🗐 Envoyer un e-mail d'invitation à rejoindre | iefacture.com |
| Elients                           |               | _                 |                |                               |               |                                                    |               |
| 8 Utilisateurs                    | Q. dem        |                   |                |                               |               |                                                    | $\otimes$     |
| 🌒 Paramètres d'export             |               |                   |                |                               |               |                                                    | Colonnes      |
| Documentation                     | С NOM 🐨       | 0 MOIS DE CLÔTURE | C ATRAITER 🕢 🐨 | ≎ A RÉCUPÉRER ④               | O ACONTI O ST | ATUT 🗢 🗘 LIEN VERS UN OUTIL DE PRODUCTION COM 🐨    | ACTION        |
| Dossier cabinet sur jefacture.com | DEMONSTRATION | Décembre          | 49             | 5                             | 1 Activ       | é Lien API                                         | :             |
| ជ្វៈ Partenaires comptables       |               |                   |                |                               |               |                                                    |               |

Depuis l'onglet « Clients » vous pouvez gérer la liste de vos clients et en ajouter par plusieurs moyens : unitairement via l'onglet « Créer client », via un import en masse ou via jedeclare.com.

| Ə jefacture.com                   |                        |                   |                           |                   |               |                       |                              | P              | •  |
|-----------------------------------|------------------------|-------------------|---------------------------|-------------------|---------------|-----------------------|------------------------------|----------------|----|
| SOGETES ++                        | Clients                |                   |                           |                   |               |                       |                              |                |    |
| G Cabinets                        | + 0                    | Créer Client      | élécharger le modèle d'in | port Excel V Impe | orter Clients | 🗒 Envoyer un e-       | mail d'invitation à rejoindr | e iefacture.co | m  |
| E Clients                         |                        |                   |                           |                   |               |                       |                              |                |    |
| 8 Utilisateurs                    | Q de                   |                   |                           |                   |               |                       |                              | 1              | 8  |
| 🌯 Paramètres d'export             |                        |                   |                           |                   |               |                       |                              | Colonne        | es |
| Documentation                     | ≎ NOM <del>=</del>     | C MOIS DE CLÔTURE | ≎ atrait 🛈 👳              | ≎ A RÉCUPÉR ①     | O A CONTI     | ≎ statut <del>হ</del> | C LIEN VERS UN OU ₹          | ACTION         |    |
| Dossier cabinet sur jefacture.com | COMMUNE DE DENAIN      | Janvier           | 2                         | 0                 | 0             | Activé                | Lien API                     | :              | ^  |
| අස් Partenaires comptables        | COMMUNE DE CHARAN      | Octobre           | 0                         | 0                 | 0             | Activé                |                              | :              |    |
|                                   | COMMUNE DE SAINT B     | Décembre          | 0                         | 0                 | 0             | Activé                | Lien API                     | :              |    |
|                                   | ASTRIDE 3              | Mars              | 0                         | 0                 | 0             | Activé                | 666                          | :              | L  |
|                                   | ECMA Tour de la Factur | Décembre          | 0                         | ĩ                 | 0             | Activé                | Lien API                     | :              |    |
|                                   | COMMUNE DE LAURENS     | Août              | 2                         | 0                 | 0             | Activé                | Lien API                     | :              |    |

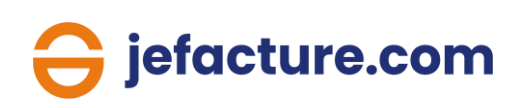

#### Import en masse des clients dans jefacture.com

Vous avez la possibilité d'importer vos clients en masse de deux façons :

- 1. Via jedeclare.com
- 2. Via un import de fichier Excel

#### 1. Import en masse depuis jedeclare.com

Vous pouvez récupérer votre liste de clients présents dans jedeclare.com directement dans jefacture.com.

| G jefacture.com                   |                       |                    |                          |             |                        |                  |                              | (             | P *  |
|-----------------------------------|-----------------------|--------------------|--------------------------|-------------|------------------------|------------------|------------------------------|---------------|------|
| SOGETES                           | Clients               |                    |                          |             |                        |                  |                              |               |      |
| G Cabinets                        | +                     | Créer Client มิ Té | lécharger le modèle d'im | port Excel  | ~ Importer Clients     | 🗒 Envoyer un e-i | mail d'invitation à rejoindr | e jefacture.c | com  |
| Elients                           | _                     |                    |                          |             | Charges les slients vi | a un fichier VI  |                              |               |      |
| 8 Utilisateurs                    | Q Recherche           |                    |                          |             | Importer des clients   | de jedeclare.com |                              |               |      |
| 🔩 Paramètres d'export             |                       |                    |                          | -           |                        |                  |                              | © Colon       | ines |
| Documentation                     | 0 NOM Ŧ               | C MOIS DE CLÔTURE  | ≎ atrait 🛈 🔻             | ≎ A RÉCUPÉR | ① 0 A CONTI            | ≎ statut 👳       | C LIEN VERS UN OU ▼          | ACTION        |      |
| Dossier cabinet sur jefacture.com | Sanity Test client 1  | Novembre           | 0                        | 0           | 0                      | Activé           | Lien API                     | :             | ^    |
| द्धीः Partenaires comptables      | Partenaires - test    | Décembre           | 6                        | 0           | 0                      | Activé           | Lien API                     | :             |      |
|                                   | Sanity_Test_7July22_T | Aoūt               | 0                        | 0           | 0                      | Activé           |                              | :             |      |

Renseignez votre identifiant et votre mot de passe jedeclare.com pour pouvoir débuter l'import de vos clients.

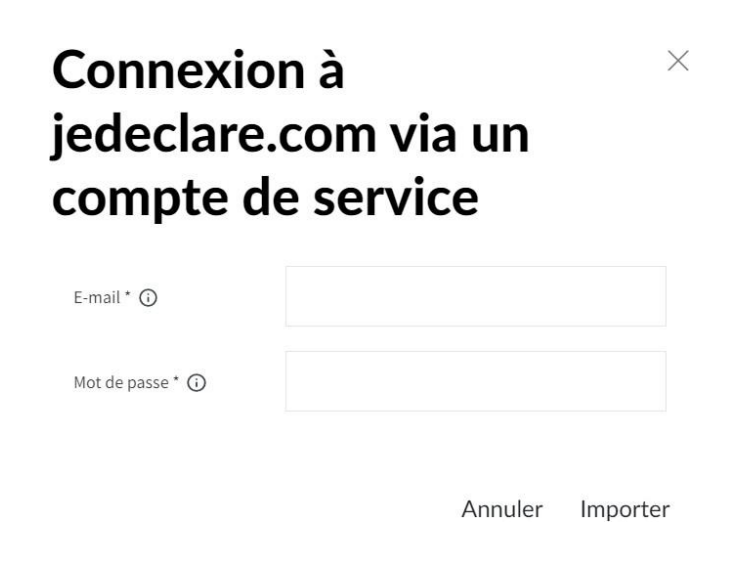

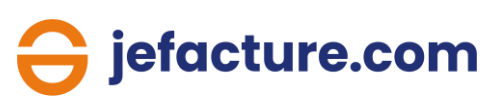

#### 2. Import en masse depuis un fichier Excel

Vous pouvez adapter votre fichier client à l'aide du modèle d'import disponible dans l'onglet « Télécharger le modèle d'import Excel ».

Pour importer le fichier Excel contenant votre liste de clients, cliquez sur l'onglet « Importer clients » puis sélectionnez « Charger les clients via un fichier XL ».

| Ə jefacture.com                   |                       |                   |                           |              |                        |                  |                              | (             | P) * |
|-----------------------------------|-----------------------|-------------------|---------------------------|--------------|------------------------|------------------|------------------------------|---------------|------|
| SOGETES ++                        | Clients               |                   |                           |              |                        |                  |                              |               |      |
| Cabinets                          | •                     | Créer Client      | élécharger le modèle d'im | port Excel   | ✓ Importer Clients     | 🗒 Envoyer un e-r | mail d'invitation à rejoindr | e jefacture.c | com  |
| Elients                           |                       |                   |                           |              | Charger les clients vi | a un fichier VI  | 7                            |               |      |
| 8 Utilisateurs                    | Q. Recherche          |                   |                           |              | Importer des clients   | de jedeclare.com |                              |               |      |
| 🌒 Paramètres d'export             |                       |                   |                           |              |                        |                  |                              | © Colon       | nes  |
| Documentation                     | © NOM ₹               | C MOIS DE CLÔTURE | ≎ atrait 🛈 👳              | ≎ A RÉCUPÉR. | 🛈 🗘 a conti            | ≎ statut 👳       | C LIEN VERS UN OU ▼          | ACTION        |      |
| Dossier cabinet sur jefacture.com | Sanity Test client 1  | Novembre          | 0                         | 0            | 0                      | Activé           | Lien API                     | :             | ^    |
| द्भीः Partenaires comptables      | Partenaires - test    | Décembre          | 6                         | 0            | 0                      | Activé           | Lien API                     | :             |      |
|                                   | Sanity_Test_7July22_T | Août              | 0                         | 0            | 0                      | Activé           |                              | :             |      |

Importez votre fichier puis cliquez sur « Télécharger » pour terminer l'import.

| Importer les c            | Importer les clients                             |                          |         |                              |  |  |  |
|---------------------------|--------------------------------------------------|--------------------------|---------|------------------------------|--|--|--|
| Importer Clients Statut   |                                                  | Siret                    |         | v                            |  |  |  |
| Appliquer la correspondat | nce avec le modèle                               | TVA *                    |         | ~                            |  |  |  |
| Cliquez sur la zone pou   | r sélectionner un fichier ou faites un glisser / | IIAN                     |         | v                            |  |  |  |
|                           |                                                  | BC                       |         | v                            |  |  |  |
| Nom*                      | v                                                | Langue *                 |         | v                            |  |  |  |
| Adresse *                 | ×                                                | Mois de clôture *        |         | ~                            |  |  |  |
| Adresse 2                 | ~                                                | Nom et prénom *          |         |                              |  |  |  |
| Adresse 3                 | ~                                                | Langue *                 |         |                              |  |  |  |
| Code postal *             | ~                                                | , and                    |         |                              |  |  |  |
| Vile*                     | ~                                                | 1-7340                   |         | Ŭ                            |  |  |  |
| fint                      |                                                  | E-mails des délégataires |         | *                            |  |  |  |
|                           |                                                  |                          |         | Sauvegarder la configuration |  |  |  |
| Pays *                    | ~                                                |                          | Annuler | Télécharger                  |  |  |  |

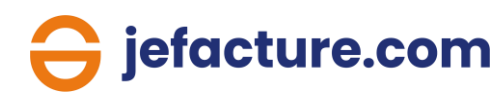

#### Invitation des clients dans jefacture.com

Une fois que vous avez créé ou importé vos clients, vous devez les inviter à rejoindre la plateforme. Deux options s'offrent à vous :

- 1. Invitation unitaire
- 2. Invitation en masse

#### 1. Invitation unitaire

Sur la ligne concernant votre client, cliquez sur les 3 petits points en bout de ligne puis cliquez sur « Envoyez un e-mail d'invitation ».

| Ə jefacture.com                   |                      |                   |                           |                   |               |              |                                | (P) •            |
|-----------------------------------|----------------------|-------------------|---------------------------|-------------------|---------------|--------------|--------------------------------|------------------|
| SOGETES                           | Clients              |                   |                           |                   |               |              |                                |                  |
| G Cabinets                        | +                    | Créer Client      | élécharger le modèle d'im | port Excel v Impo | orter Clients | 🖩 Envover un | e-mail d'invitation à reioindi | re iefacture.com |
| Clients                           |                      |                   | •                         |                   |               |              |                                |                  |
| 8 Utilisateurs                    | Q. Recherche         |                   |                           |                   |               |              |                                |                  |
| Q Paramètres d'export             |                      |                   |                           |                   |               | _            |                                | ③ Colonnes       |
| Documentation                     | \$ NOM ₹             | ♀ MOIS DE CLÔTURE | ≎ atrait 🛈 😤              | ≎ ARÉCUPÉR (j     | C A CONTI     | ≎ Envo       | yer un e-mail d'invitation.    |                  |
| Dossier cabinet sur jefacture.com | SUD CONCEPT          | Décembre          | 0                         | 0                 | 0             | Créé         | Lien API                       | 1                |
| ද්ඩ Partenaires comptables        | PAPILLON             | Décembre          | 0                         | 0                 | 0             | Créé         | Lien API                       | :                |
|                                   | AALPS CAPITAL FRANCE |                   | 0                         | 0                 | 0             | Brouillon    | Lien API                       | :                |

#### 2. Invitation au masse

Cliquez sur l'onglet « Envoyer un e-mail d'invitation à rejoindre jefacture.com ».

Sélectionnez les clients que vous souhaitez inviter à rejoindre la plateforme puis cliquez sur « Activer ».

Ces actions entraineront l'envoi automatique d'un email d'invitation à vos clients sélectionnés.

Ils devront alors choisir un mot de passe et accepter les CGU puis leur espace entreprise sera créé et vous pourrez y accéder.

#### Activer sur jefacture.com

|   | © NOM                                 |         |
|---|---------------------------------------|---------|
| * | SUD CONCEPT                           |         |
| * | PAPILLON                              |         |
|   | ClientOBS3                            |         |
| ~ | Fleurs en pot                         |         |
|   | client for 2.15.27 obs prod siren+vat |         |
|   | Jefacture Client 2.12.41 bulk uploa   |         |
|   | test                                  |         |
|   | new client SIREN_SIRET                |         |
|   | Client bulk upload 1                  |         |
|   | Client bulk upload 2                  | -       |
|   |                                       |         |
|   | Annuler                               | Activer |

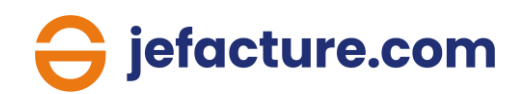

#### **Gestion des utilisateurs**

Dans l'onglet « Utilisateurs » vous retrouvez les membres de votre cabinet ayant les délégations nécessaires pour accéder à jefacture.com.

| Ə jefacture.com                   |                    |                 |         |                     |                  | (P) ~             |
|-----------------------------------|--------------------|-----------------|---------|---------------------|------------------|-------------------|
| SOGETES                           | Utilisateurs       |                 |         |                     |                  |                   |
| Cabinets                          |                    |                 |         |                     |                  |                   |
| Clients                           |                    |                 |         |                     |                  |                   |
| 8 Utilisateurs                    | <b>Q</b> Recherche | 21 Résultats    |         |                     |                  | Colonnes Colonnes |
| 🖏 Paramètres d'export             | Nom T              | E-mail <b>T</b> | Rôle    | r Statut T          | Date invitation  |                   |
| D Documentation                   | SALICIS            | tsa             | Utilisa | iteur Créé          | 12/12/2022 17:09 |                   |
| E Documentation                   | CHANS              | cchans          | Utilisa | iteur Créé          | 09/12/2022 17:22 |                   |
| Dossier cabinet sur jefacture.com | SUTT               | Isutte          | Admir   | nistrateur Activé   | 09/12/2022 12:59 |                   |
| අ: Partenaires comptables         | FEKII              | oumei           | Admir   | nistrateur Activé   | 18/10/2022 15:57 |                   |
|                                   | Virginia           | virginia.loi    | Admir   | nistrateur (Activé) | 14/10/2022 13:51 |                   |

L'ajout de délégations pour vos collaborateurs se fait directement depuis Comptexpert . Pour vous aider, <u>consultez notre article dédié</u>.

Il existe trois rôles possibles :

- Administrateur : permet d'avoir accès à l'ensemble des dossiers clients ainsi qu'au dossier du cabinet.
- Administrateur hors dossier cabinet : accès à l'ensemble des dossiers à l'exception de celui du cabinet.
- Utilisateur : permet de créer des dossiers clients et d'avoir accès à ceux délégués par l'administrateur.

| SOGETES ++                        | ← Profil utilisateur                                   |  |  |  |  |  |  |  |
|-----------------------------------|--------------------------------------------------------|--|--|--|--|--|--|--|
| 🗲 Cabinets                        | 읍 Sauvegarder                                          |  |  |  |  |  |  |  |
| 🗒 Clients                         | AFFECTATIONS CLIENTS                                   |  |  |  |  |  |  |  |
| 8 Utilisateurs                    |                                                        |  |  |  |  |  |  |  |
| 🌯 Paramètres d'export             | PREMYS × ALLS STARS FOODS × JEUDI MARIUS × LOCALEASE × |  |  |  |  |  |  |  |
| Documentation                     |                                                        |  |  |  |  |  |  |  |
| Dossier cabinet sur jefacture.com | DETAILS                                                |  |  |  |  |  |  |  |
| ගු: Partenaires comptables        | Nom*                                                   |  |  |  |  |  |  |  |
|                                   | Lague                                                  |  |  |  |  |  |  |  |
|                                   | Français v                                             |  |  |  |  |  |  |  |
|                                   | Téléphone                                              |  |  |  |  |  |  |  |
|                                   | E-mail                                                 |  |  |  |  |  |  |  |
|                                   | jean-pierre. 1                                         |  |  |  |  |  |  |  |
|                                   | 🔒 iefacture.com                                        |  |  |  |  |  |  |  |

#### **Export des factures**

Vous pouvez retrouver votre clé API dans le profil de votre cabinet qui se trouve en haut à droite.

C'est cette clé API qui vous permettra de lier jefacture.com aux solutions de production et de pré-comptabilité partenaires de jefacture.com.

| 😝 jefacture.com                                                                                                    |                                                                                                 |                        |                |         |                                                                  |                       |                                           |                | P ^ |
|----------------------------------------------------------------------------------------------------|-------------------------------------------------------------------------------------------------|------------------------|----------------|---------|------------------------------------------------------------------|-----------------------|-------------------------------------------|----------------|-----|
| SOGETES ++                                                                                                    | Clients                                                                                         |                        |                |         |                                                                  |                       | Р                                         |                |     |
| Cabinets                                                                                                    |                                                                                                 |                        |                | + Crée  | r Client – Importer                                              | Clients 🗐 I           | PHILIPPE<br>support-utilisateur@cs.expert | s-comptables.o | яg  |
| Clients                                                                                                    |                                                                                                 |                        |                |         |                                                                  |                       | 8 Mes paramètres                          |                |     |
| 8 Utilisateurs                                                                                                    | Q. Recherche                                                                                    |                        |                |         |                                                                  |                       | Profil du cabinet                         |                |     |
| Baramètrer d'avant                                                                                                    |                                                                                                 |                        |                |         |                                                                  |                       | ③ À propos                                |                |     |
| eg Parametres u export                                                                                                    |                                                                                                 |                        |                |         |                                                                  |                       | E+ Se déconnecter                         |                |     |
| Documentation                                                                                                    | ≎ NOM <del>=</del>                                                                              | ≎ atrait (i) =         | ≎ ARÉCUPÉR (j) | A CONTI | \$ N°ENTRE (j) ₹                                                 | ≎ statut <del>.</del> | ≎ LIEN VERS UN OU ∓                       | ACTION         |     |
| Dossier cabinet sur jefacture.com                                                                                                    | Ger client new 1                                                                                | 0                      | 0              | 0       | D4102_HRA992890 [Nume                                            | Activé                | Lien API                                  | :              | ^   |
| රු: Partenaires comptables                                                                                                    | Client 1 check                                                                                  | 5                      | 1              | 0       | FR28830380598 [N° TVA]                                           | Activé                | Lien API                                  | :              |     |
| <ul> <li>Clients</li> <li>Utilisateurs</li> <li>Paramètres d'export</li> <li>Documentation</li> <li>Dossier cabinet sur jefacture.com</li> <li>Partenaires comptables</li> </ul> | Sourceparder                                                                                    | e<br>NET de TEST 2     |                |         | Pays<br>France<br>SIREN * ()<br>445236112<br>N° TVA ()           |                       |                                           | . v            |     |
|                                                                                                    | Communauté<br>jelacture.com<br>N° client @<br>N° client de jefac<br>Clé API :*<br>ba77986c-c65/ | ture.com<br>)-e58c-82d |                | v       | N' entreprise<br>149999991201<br>Numéro de console<br>9200000601 |                       |                                           |                |     |

Vous pouvez également exporter les factures de manières automatique vers une adresse email. Pour vous aider, <u>consultez notre article dédié</u>.

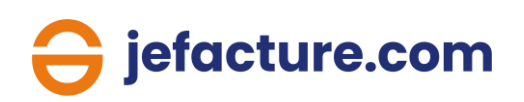

### 3. Votre espace entreprise

Le dossier entreprise de votre cabinet est automatiquement créé lors de votre première connexion à votre espace cabinet.

Vous pouvez y accéder en cliquant sur l'onglet « Dossier cabinet sur jefacture.com ». C'est depuis cet espace que vous pourrez gérer toutes vos factures d'achat et de vente pour le compte de votre cabinet.

| G jefacture.com                   |                                          | () ·                                                                                                    |
|-----------------------------------|------------------------------------------|----------------------------------------------------------------------------------------------------|
| SOGETES +-                        | Clients                                  |                                                                                                    |
| G Cabinets                        |                                          | + Créer un client 🗈 Exporter Clients 🗸 Importer Clients 📑 Inviter sur jefacture.com 📀 Rafraïchir                    |
| E Clients                         |                                          |                                                                                                    |
| 8 Utilisateurs                    | Q. Recherche                             |                                                                                                    |
| 🔍 Paramètres d'export             |                                          | © Colonnes                                                                                                    |
| Documentation                     | □ 0 NOM ▼                                | $\odot$ a consti $\odot$ référence du cabinet cc $\odot$ n' en $\bigodot$ $\boxdot$ $\odot$ statut $\boxdot$ action |
| Dossier cabinet sur jefacture.com | Lee Foster                               | 2 FR63349718288 [N" TV Active                                                                                       |
| අද් Partenaires comptables        | PREMYS 1                                 | 4 FR36323592881 [N" TV Activé                                                                                       |
|                                   | PANASONIC AUTOMOTIVE SYSTEMS EUROPE GMBH | 0 FR63834149169 (N' TV Créé                                                                                         |

### 4. Les factures d'achat

Pour recevoir toutes vos factures dans votre dossier jefacture.com, plusieurs options peuvent être utilisées et combinées à votre convenance.

N.B : à partir de l'entrée en vigueur de l'obligation, les factures de vos fournisseurs arriveront directement dans votre dossier « factures d'achat » sans action manuelle à réaliser au préalable de votre part.

#### Intégrer manuellement par glisser - déposer

Sélectionnez l'onglet « Factures d'achat » puis faites glisser votre facture dans le dossier.

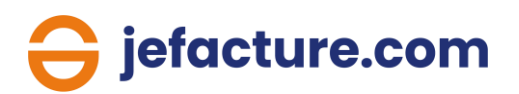

#### Scanner vos factures avec l'application mobile

Une application mobile est téléchargeable gratuitement depuis Apple Store et Google Play.

Une fois téléchargée, ouvrez l'application mobile jefacture.com, identifiez vous et cliquez sur le bouton « + » puis attendez que l'application capture automatiquement votre facture (un cadre vert apparait lorsque le document est détecté). Choisissez de quel type de document il s'agit et il sera ensuite intégré à votre dossier.

#### Recevoir vos factures sur l'adresse e-mail de votre dossier

Chaque dossier jefacture.com est créé avec une adresse e-mail dédiée pour la réception de vos factures d'achat (en format PDF, Factur-X, image). Par défaut, cette adresse est composée de votre SIREN, par exemple : SIREN123456789@mg.jefacture.com.

Vous pouvez la modifier depuis l'onglet « Paramètres », « Factures d'achat », « Import des factures d'achat », « Via e-mail ». <u>N.B :</u> la partie avant le @ est personnalisable.

Besoin d'aide ? Consultez l'article dédié sur l'assistance en ligne.

#### Recevoir des factures d'un autre utilisateur de jefacture.com

Si votre fournisseur est utilisateur de jefacture.com, la facture en question arrivera automatiquement dans votre onglet « Facture d'achat ».

La plateforme identifie automatiquement vos fournisseurs utilisateurs de jefacture.com grâce au symbole ci-dessous.

| ≎ N°FOURNISSEUR Ξ | ≎ NOM DE L'ENTREP =   | SIREN =   | ≎ IBAN Ξ | ≎ E-MAIL = | ≎ SUR JEFACTURE.C = |
|-------------------|-----------------------|-----------|----------|------------|---------------------|
| FOUR-008          | EXPERT COMPTABLE MEDI | SIREN-403 |          |            | ٥                   |

N.B : Toutes les factures importées dans votre dossier passent par notre service de reconnaissance de données (OCR). Toutes les factures sont transformées au format Factur-X.

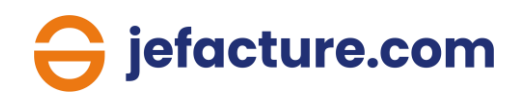

#### → Pour aller plus loin

#### La réception via les connecteurs aux sites fournisseurs

Paramétrez la réception automatique de vos factures d'achat depuis les espaces clients de certains de vos grands fournisseurs.

Pour cela, rendez-vous dans les paramètres, puis cliquez sur « factures d'achat », sur « via les connecteurs aux sites fournisseurs » et enfin sur « connexion ».

Une nouvelle fenêtre s'ouvre. Recherchez votre fournisseur depuis la barre de recherche, cliquez sur son logo puis entrez votre identifiant et mot de passe lié à votre compte chez ce fournisseur.

Automatiquement, vos factures qui arrivaient sur cet espace client seront redirigées vers l'onglet « Factures d'achat » de votre compte jefacture.com.

Besoin d'aide ? Consultez l'article dédié sur l'assistance en ligne.

#### L'acceptation automatique

Vous avez la possibilité de réaliser un paramétrage pour que les factures en provenance de certains fournisseurs soient acceptées automatiquement.

Pour cela, rendez-vous dans l'onglet « Clients & fournisseurs » puis sélectionnez l'onglet « Fournisseurs » et enfin ouvrez la page du fournisseur concerné.

| Ə jefacture.com                |                        |                        |                 | 88 Pa                      | arrainez vos clients et fourni: | sseurs   🦺 🔵 ~           |
|--------------------------------|------------------------|------------------------|-----------------|----------------------------|---------------------------------|--------------------------|
| DEMONSTRATION                  | Clients & Fournisseurs |                        |                 |                            |                                 |                          |
| Tableau de bord                | Clients Fournisseurs   |                        |                 |                            |                                 | Liste noire Fournisseurs |
| ච Factures d'achat 26          |                        |                        |                 | + Ajouter 🕄 Télécharger    | le modèle d'import હ            | 」Importer ① Exporter     |
| Factures de vente 20           | 0.00                   |                        |                 |                            |                                 |                          |
| Comptes bancaires              | Q Chercher             |                        |                 |                            |                                 |                          |
| 🖺 Tâches                       |                        |                        |                 |                            |                                 | Colonnes 💿 🖉             |
| 綴 Clients & Fournisseurs       | □ 0 N° FOURNISSEUR =   | \$ NOM DE L'ENTREP ₹   | SIREN =         | ≎ IBAN <del>.</del>        | \$ E-MAIL ₹                     | ≎ SUR JEFACTURE.C 〒      |
| 문 Applications complémentaires | FOUR-004               | Au bon moulin          | SIREN-999999998 | FR201242124212421242124212 |                                 | î                        |
| T Archives                     | FOUR-011               | BIOBURO                | SIREN-503776874 |                            |                                 |                          |
| 🛱 Abonnements                  | FOUR-014               | CYCAD                  | SIREN-423761212 |                            |                                 |                          |
| الله Flux de documents         | FOUR-010               | DOMVISION              |                 |                            |                                 |                          |
| 6 Paramètres                   | FOUR-008               | EXPERT COMPTABLE MEDIA | SIREN-403156540 |                            |                                 | Ø                        |
|                                | FOUR-001               | Fournisseur 1          | SIREN-123456781 | FR75145080004013288762     | fournisseur1.jefacture.com      | (?) Assistance           |
|                                |                        |                        |                 |                            |                                 |                          |

Descendez en bas de sa fiche fournisseur jusqu'à la partie « Approbation et valeurs par défaut », puis cochez « Fournisseur de confiance ».

Ensuite, rendez-vous dans l'onglet « Paramètres », « Factures d'achat » puis cliquez sur « Approuver la réception » et sélectionnez « Excepté fournisseurs de confiance ».

#### Approuver la réception

Toute facture d'achat arrivant dans votre dossier doit par défaut être acceptée avant d'être traitée. Cette étape vous donne la possibilité d'éliminer des documents erronés ou non sollicités.

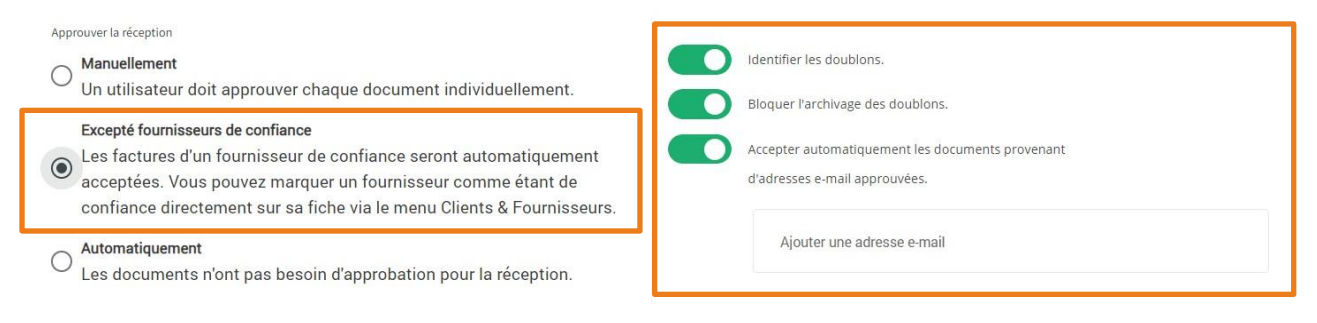

Pour aller plus loin dans le paramétrage, activez les options que vous souhaitez à droite à l'aide des coches vertes.

### **5. Les factures de vente**

#### Créer vos factures

Un module de facturation est intégré à jefacture.com. Il vous permet de créer vos factures de vente et avoirs.

Pour cela, rendez-vous dans l'onglet « Factures de vente » puis cliquez sur « Créer une facture de vente ».

| 😌 jøfacture.com 🕸 Parrainez vos clients et fournisseurs 📔 🔔 🔒 |                                     |                          |                                 |                                |  |  |
|---------------------------------------------------------------|-------------------------------------|--------------------------|---------------------------------|--------------------------------|--|--|
| DEMONSTRATION                                                 | Factures de vente 🏠                 |                          |                                 |                                |  |  |
| Tableau de bord                                               | € 9,749.24                          | € 9,749.24               | € 0.00                          | € 0.00                         |  |  |
| 윤 Factures d'achat 26                                         | Encours total                       | ECHU                     | Exigible dans moins de 30 jours | Exigible dans plus de 30 Jours |  |  |
| Factures de vente 20                                          | Brouillon 15 En attente de paiement | 5 Consulter les archives |                                 |                                |  |  |
| Comptes bancaires                                             |                                     |                          | 1) Ajouter                      | un document                    |  |  |
| 😭 Tâches                                                      | Q Chercher                          |                          |                                 |                                |  |  |
| 8 Clients & Fournisseurs                                      |                                     |                          |                                 |                                |  |  |
| 문 Applications complémentaires                                |                                     |                          |                                 | ■ Olonnes                      |  |  |
| 冒 Archives                                                    | □ 0 DAT 〒 0 CLIE 〒                  | © N°C 〒 ○ ENV 〒 ○        | CRÉÉ 〒                          | \$ TOTAL ₹ \$ STA ₹ \$ STA ₹   |  |  |
| E3 Abonnements                                                | 26/07/2023 Ma jolie bouti           | CLI-004 26/0             | 07/2023 15:41 25/08/2023        | EUR 79.00 (Aenvo)              |  |  |

La fenêtre de création s'ouvre et vous pouvez démarrer la création de votre facture.

Besoin d'aide ? Consultez l'article dédié sur l'assistance en ligne.

Vous pouvez également créer un catalogue de produits ou de services.

Pour cela, rendez-vous dans « Paramètres », « Factures de vente » puis sélectionnez l'onglet « Catalogue de produits » en haut.

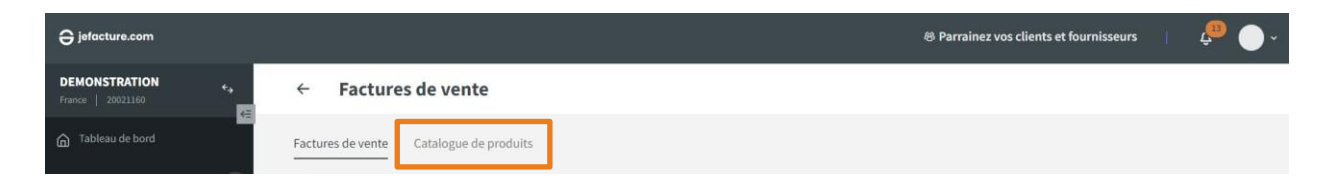

Besoin d'aide ? Consultez l'article dédié sur l'assistance en ligne.

#### Intégrer manuellement par glisser - déposer

Sélectionnez l'onglet « Factures de vente » puis faites glisser votre facture dans le dossier.

#### Recevoir vos factures sur l'adresse e-mail de votre dossier

Chaque dossier jefacture.com est créé avec une adresse e-mail dédiée pour la réception de vos factures de vente (en format PDF, Factur-X, image).

Par défaut, cette adresse est composée par votre SIREN, par exemple : SIREN123456789@out.mg.jefacture.com.

Vous pouvez la retrouver depuis l'onglet « Paramètres », « Factures de vente », « Adresses e-mail ».

Besoin d'aide ? Consultez l'article dédié sur l'assistance en ligne.

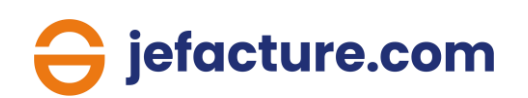

#### Récupérer vos factures de vente par API

Chaque dossier jefacture.com est créé avec une clé API dédiée pour la réception de vos factures de vente.

Vous pouvez la retrouver depuis l'onglet « Paramètres », « Factures de vente », « Connecter votre logiciel de facturation».

N.B : Toutes les factures importées dans votre dossier passent par notre service de reconnaissance de données (OCR). Toutes les factures sont transformées au format Factur-X.

### Envoyer vos factures

Dans l'attente de l'entrée en vigueur de l'obligation, vos factures de vente peuvent être envoyées par différents biais :

- par e-mail
- vers Chorus Pro si votre client est une entité publique
- vers un autre dossier jefacture.com si votre client utilise la plateforme

### 6. L'archivage de vos factures

Vos factures d'achat sont automatiquement archivées dès qu'elles sont acceptées. L'archivage de vos factures de vente se fait une fois qu'elles sont envoyées.

Pour accéder à vos archives, cliquez simplement sur l'onglet « Archives » dans le menu de gauche.

| ⊖ jefacture.com                |                                                    |                                                                                                    |  |  |  |  |
|--------------------------------|----------------------------------------------------|----------------------------------------------------------------------------------------------------|--|--|--|--|
| DEMONSTRATION                  | Archives 🏠                                         |                                                                                                    |  |  |  |  |
| Tableau de bord                | Archive factures d'achat Archive factures de vente |                                                                                                    |  |  |  |  |
| දා Factures d'achat 26         | Q Chercher                                         |                                                                                                    |  |  |  |  |
| Factures de vente 20           |                                                    | = = © Colonnes                                                                                                    |  |  |  |  |
| Comptes bancaires              | □ O N° FACTURE マ O NOM FOURNIS マ O TOTAL マ         | لُمَتَّا مَعَانَ مَعَانَ مَعَانَ مَعَانَ مَعَانَ مَعَانَ مَعَانَ مَعَانَ مَعَانَ مَعَانَ مَعَانَ مَعَانَ مُعَان<br>O date de fact ج O date d'échéa ج O statut comp ج O statut de pai ج |  |  |  |  |
| 🛱 Tâches                       |                                                    |                                                                                                    |  |  |  |  |
| 8 Clients & Fournisseurs       | L2222/ UKPIS EUK1,312.80                           | 25)04/2022 25)05/2022 A recuperer Paye                                                                                                    |  |  |  |  |
| R Applications complémentaires | 0001234587 CYCAD EUR 226.80                        | 25/06/2020 25/07/2020 A récupérer Payé                                                                                                    |  |  |  |  |
| 급 Archives                     | FA0004 BIOBURO EUR 2,907.00                        | 11/03/2020 11/04/2020 A récupérer Payé                                                                                                    |  |  |  |  |
| to Abonnements                 | FA1008 BIOBURO EUR 3,957.60                        | 15/02/2020 15/02/2020 Arécupérer Payé                                                                                                    |  |  |  |  |

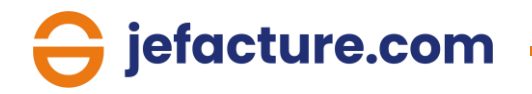

# 7. La gestion de vos clients et fournisseurs

Pour gérer votre liste de clients et de fournisseurs, rendez-vous dans l'onglet « Clients & fournisseurs » depuis le menu de gauche.

Vous aurez la possibilité de les ajouter manuellement (1) ou en masse (2). Un modèle d'import au format Excel est disponible pour vous aider (3).

| ⊖ jefacture.com <sup>®</sup> Parrainez vos clients et fournisseurs |       |                     |                     |                 |                   |                             |                            |
|--------------------------------------------------------------------|-------|---------------------|---------------------|-----------------|-------------------|-----------------------------|----------------------------|
| DEMONSTRATION                                                      | Clie  | ents & Fournisseur  | s                   |                 |                   |                             |                            |
| Tableau de bord                                                    | Clien | ts Fournisseurs     |                     |                 | 1                 | 3                           | 2 Liste noire Fournisseurs |
| Factures d'achat 26                                                |       |                     |                     |                 | + Ajouter 🗊 Téle  | écharger le modèle d'import | 山 Importer ① Exporter      |
| Factures de vente 20                                               | 0     | Chorchor            |                     |                 |                   |                             |                            |
| Comptes bancaires                                                  | ~     | Chercher            |                     |                 |                   |                             |                            |
| 🖺 Tāches                                                           |       |                     |                     |                 |                   |                             | 📃 📃 🐵 Colonnes             |
| 8 Clients & Fournisseurs                                           |       | ] ≎ N°FOURNISSEUR Ŧ | ≎ NOM DE L'ENTREP 😇 | SIREN =         | ≎ IBAN Ŧ          | \$ E-MAIL ₹                 | ≎ SUR JEFACTURE.C 😇        |
| <b>P</b> Applications complémentaires                              |       | FOUR-004            | Au bon moulin       | SIREN-999999998 | FR201242124212421 | 24212                       | î                          |
| 🛱 Archives                                                         |       | FOUR-011            | BIOBURO             | SIREN-503776874 |                   |                             |                            |
|                                                                    |       | FOUR-014            | CYCAD               | SIREN-423761212 |                   |                             |                            |
| to Abonnements                                                     |       | FOUR-010            | DOMVISION           |                 |                   |                             |                            |

### 8. Les applications complémentaires

Des modules complémentaires sont à votre disposition depuis le menu de gauche « Applications complémentaires ».

Vous trouverez notamment :

- Un logiciel de facturation, EBP Hubbix Factu
- Un module de paiement, pour régler et vous faire régler vos factures Besoin d'aide ? <u>Consultez l'article dédié sur l'assistance en ligne</u>.

### **Des questions ?**

Contactez votre commercial ECMA ou remplissez le formulaire en cliquant ci-dessous :

Demande de contact

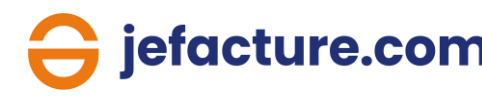